## ¿CÓMO BORRAR CACHÉ EN EL NAVEGADOR ANTES DE ACCEDER A SIGA? **GUÍA DEL USUARIO EXTERNO**

Clearing will remove history, cookies and other READINGLIST browsing data.

Clear History and Data

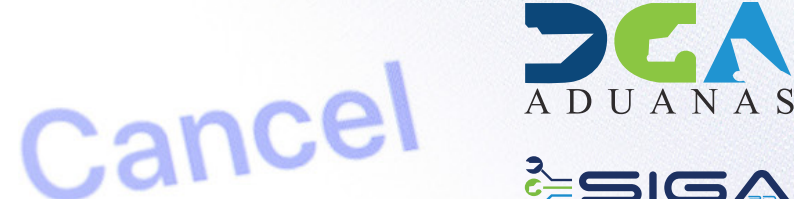

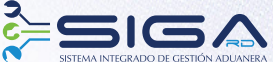

2 ¿CÓMO BORRAR CACHÉ EN EL NAVEGADOR ANTES DE ACCEDER A SIGA? - DIRECCIÓN GENERAL DE ADUANAS GUÍA DEL USUARIO EXTERNO

# CONTENIDO

¿CÓMO BORRAR CACHÉ EN EL NAVEGADOR ANTES DE ACCEDER A SIGA?

**P.4** 

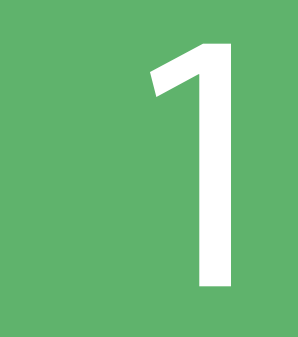

### ¿CÓMO BORRAR CACHÉ EN EL NAVEGADOR ANTES DE ACCEDER A SIGA?

Una vez se encuentre dentro del navegador, diríjase a la parte superior derecha y pulse la última casilla como se indica a continuación:

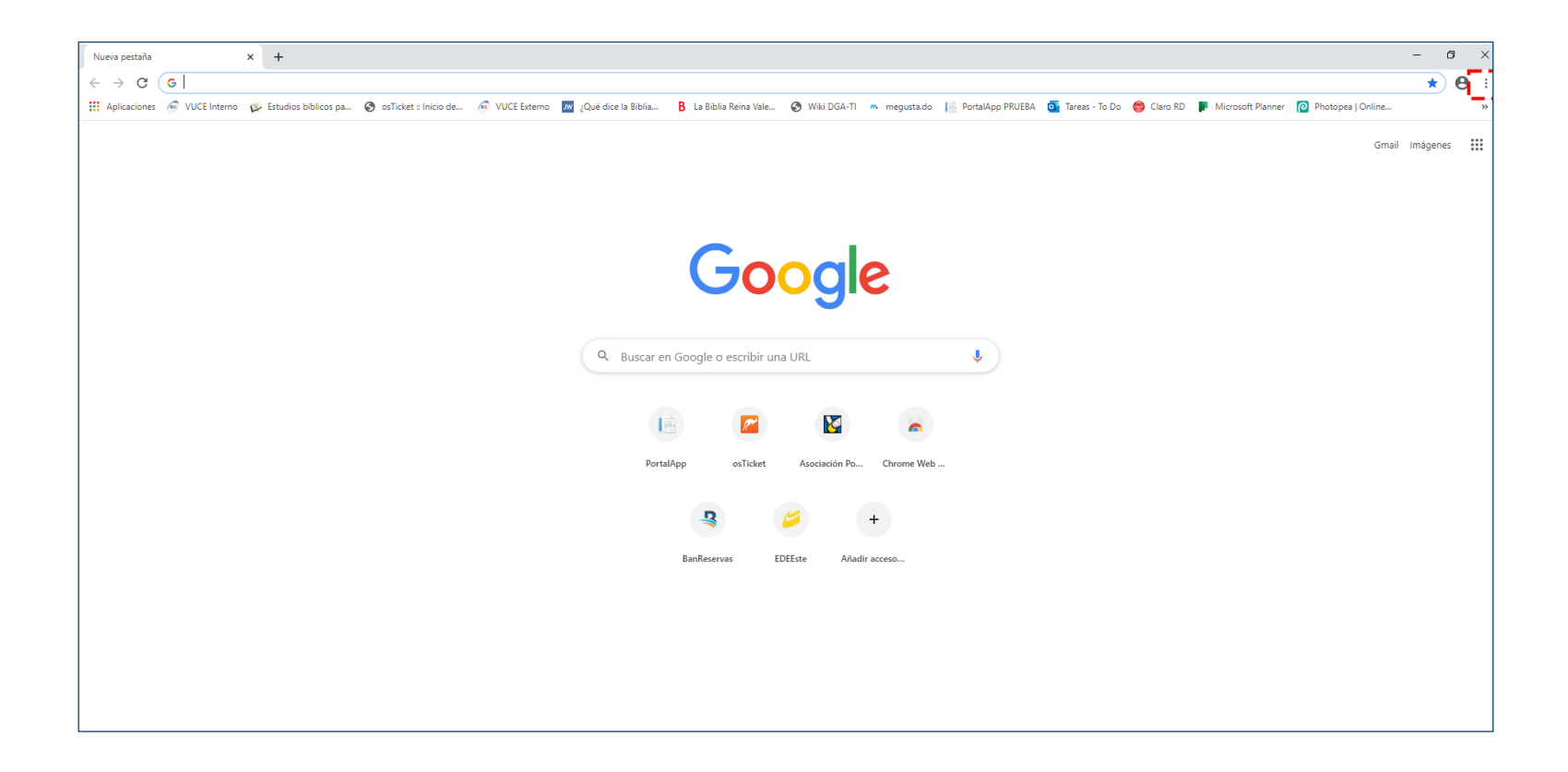

Seleccione la opción Más herramientas, seguida de Borrar datos de navegación:

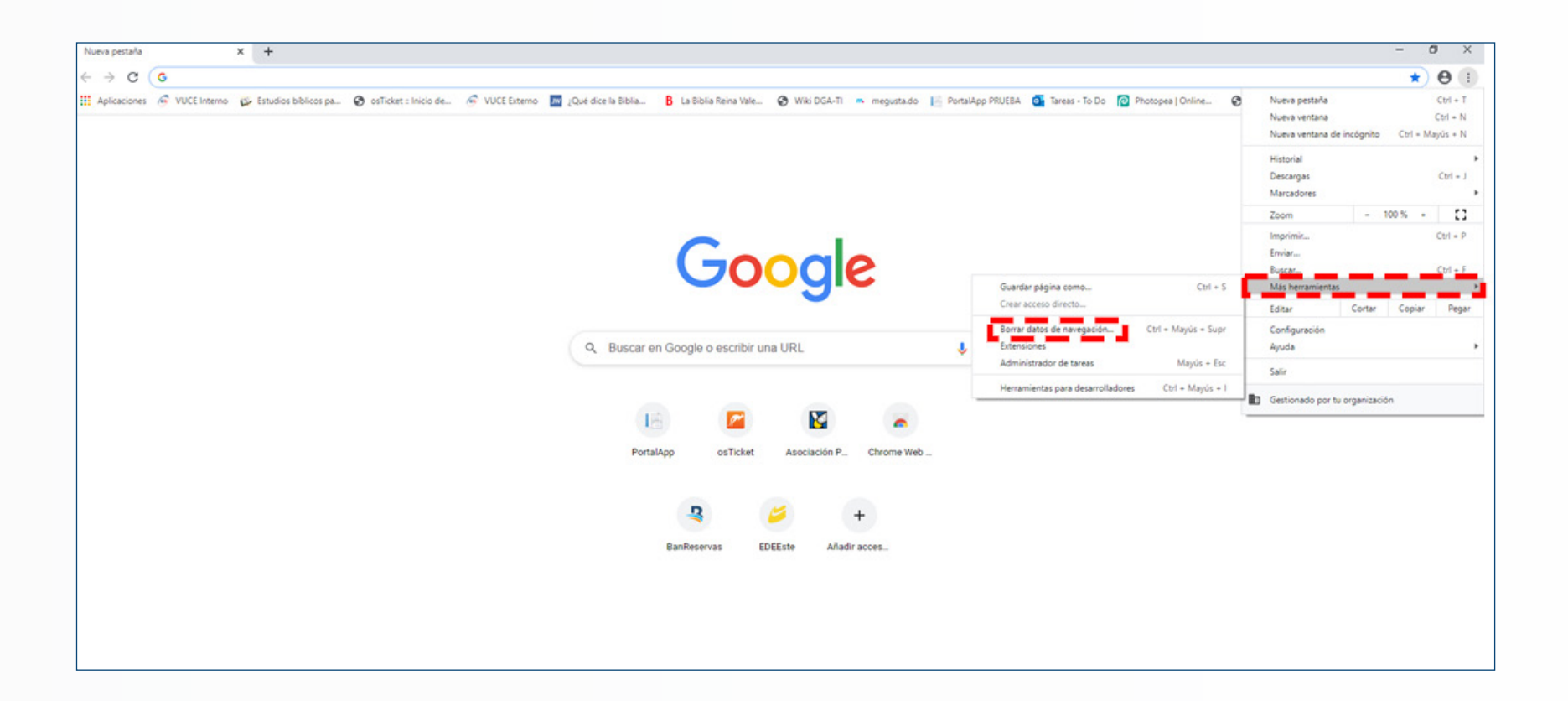

De inmediato, marque las casillas de verificación de las opciones **Cookies y otros datos de sitios web y Archivos e imágenes almacenados en caché;** cto seguido, pulse sobre el botón **Borrar datos:** 

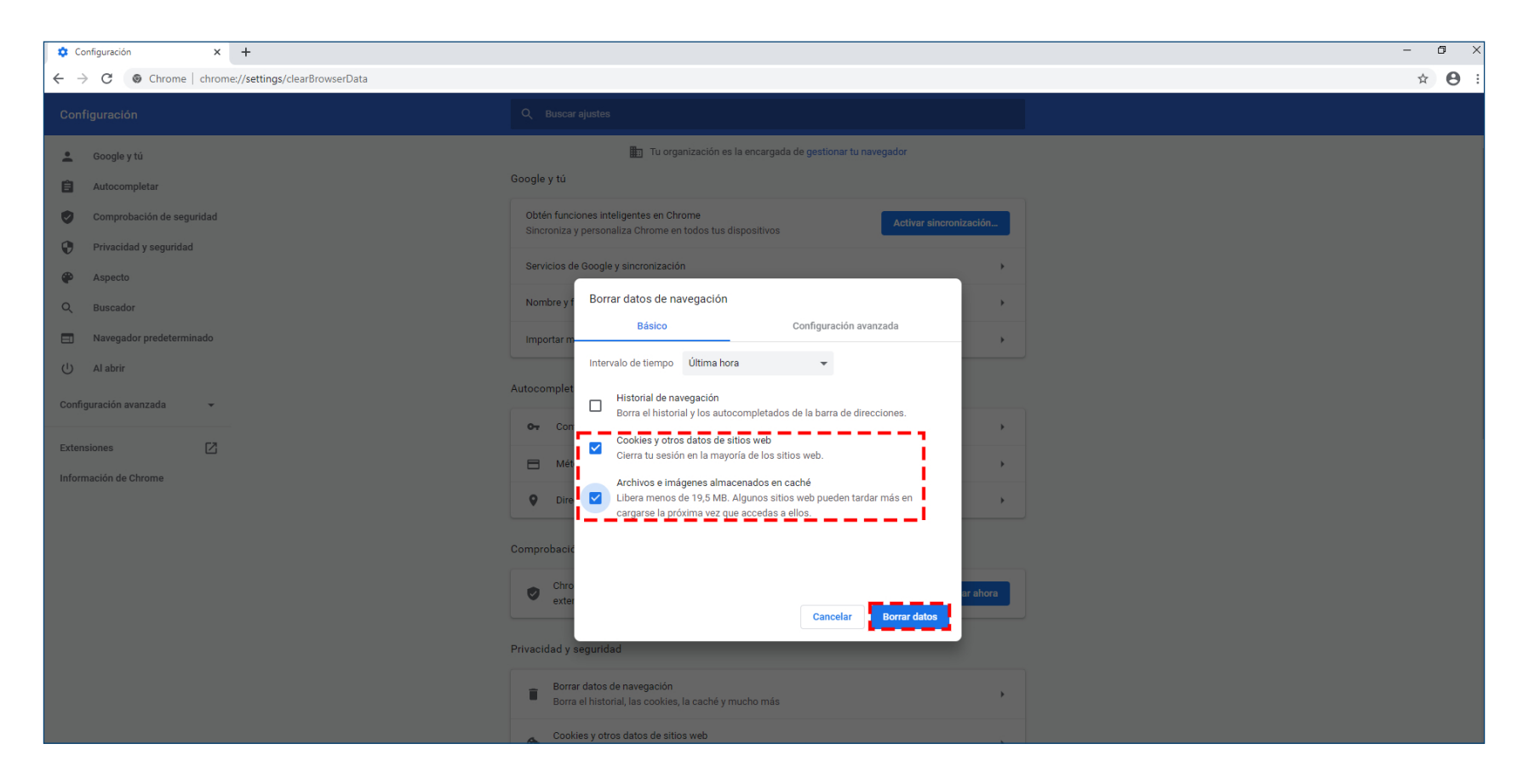

Antes de ingresar a SIGA, presione la tecla F5 para actualizar el navegador.

## READING LIST Clearing will remove history, cookies and other browsing data.

# Clear History and Data

#### ¿CÓMO BORRAR CACHÉ EN EL NAVEGADOR ANTES DE ACCEDER A SIGA?

**GUÍA DEL USUARIO EXTERNO** 

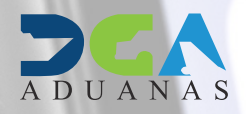

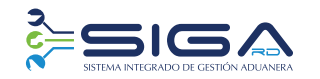

ELABORADO POR SUBDIRECCIÓN DE TECNOLOGÍA EN COORDINACIÓN CON LA GERENCIA DE COMUNICACIONES SANTO DOMINGO, DICIEMBRE 2020